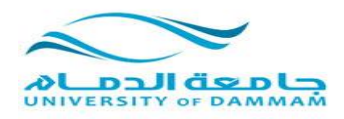

### كيفية اضافة طبقة في برنامج ال ARC CATALOG

# اولاً: نقوم بفتح برنامج ARC MAP كما تعودنا

- من ايقونة (ADD) نقوم بإدراج الخريطة التي نر غب في اضافة طبقات اليها (في هذا المثال سندرج خريطة المنطقة الشرقية لوحة رقم ٦ التي استعدلناها سابقا وقمنا بحفظها بصيغة tif . نتأكد من ان الخريطة المدرجة هي بصيغة tif.
  - \_
  - نتأكد من ان الخريطة المدرجة تم تعريف المسقط لها.
- اذا وجدنا ان المسقط غير معرف نقوم بعمل الارجاع الجغرافي لها كما تعودنا سابقا وتعريفها على نقطة عين العبد
  - نقوم بفتح برنامج ال <u>ARC CATALOG</u> من داخل واجهة عرض برنامج ال ARC MAP. -

|          |                            |            |            |              |            |            |           |         | Untitled - A | rcMap - | ArcEdi | itor 🧕 |
|----------|----------------------------|------------|------------|--------------|------------|------------|-----------|---------|--------------|---------|--------|--------|
| <u>F</u> |                            | :Raster    | Help       | Windows cus  | tomize Geo | processing | Selection | Insert  | Bookmarks    | View    | Edit   | File   |
| r i 🚏    | • Georeferencing           | ≫          | <b>D</b>   | 3 3 3        | •          | 1:3,727,12 | 75   🗸 🛧  | 901     | × 🖻 🖻 😒      | l 🖨     | 8      | 5 🗅 i  |
| 3 🐺      | الشرقية لوحة رقم tif. ٦٢ 💽 | المنطقة    | Catalog    | window SI XY | 🛍 🕅 🔛      | 1990       |           | · 🕲   • | 🗧 🔶   53 🗧   | ž   🥥   | Sen O  | •      |
|          | • Editor 🕴 💂 💶 👻 👻 🗸       | <u>- A</u> | - <u>U</u> | I B - 1      | 8<br>8     | Arial      | 0 12 -    | A • 🗆   | 1 🖾 🔿 🖡      | - Draw  | ing    |        |

سيتم فتح نافذة خاصة ببرنامج الارك كاتلوج 🔍 🖓 🔹 Cell Selection 🛛 🕶 Raster Cleanup 🛛 🖋 🖉 📑 🕅 🔹 Vectorization Help Windows Customize Geoprocessing Selection Insert 1:3.727.175 | • 🔶 | 🄊 😁 | 🗙 🛅 🛸 | 🖨 🖬 🖆 🗋 oreferencing 🔋 🍃 🗁 🏹 🥫 🐺 🗸 🗸 -662144%E 🗨 🔍 🐑 المنطقة الشرقية توحة رقم 17.1 🖉 المنطقة الشرقية توحة رقم 17.1 🐨 🖢 🐑 المنطقة الشرقية توحة رقم 17.1 🐨 🕒 Arial 🙋 | 🖾 • A • 🗆 | 🗐 🕥 🖡 • Drawing Table Of Co \$2 |22 | ▼ # | □ \$ \$ \$ \$ \$ \$ \$ S. 0 0 8 3 Home - Documents ArcGIS 🙀 :Locat طقة الشرقية لوحة رقم ٦٢ 💟 : RGB RGB Red: Band\_1 Green: Band\_2 Blue: Band\_3 Folder Addins 🚞 الطبقااااات Default آي Toolbox Folder File Geodatabase Toolbox 51.695 23.99 Decimal Degrees 💌 Q 🔕 📈 🔉 🚞 🏉 ०:गा 🚯 📶 🔐 😼 🔺 EN

في داخل برنامج الارك كاتلوج نقوم الان باختيار ملف نقوم بإنشاء قاعدة بيانات بداخلة ، وبداخل قاعدة البيانات نقوم بإنشاء الطبقات

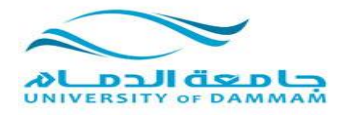

### <u>ملاحظات مهمه:</u>

- نتأكد دائما من موضع الملف الذي اخترناه.
- نتأكد من اننا انشانا قاعدة البيانات داخل مجلد وليس على سطح المكتب لأنها لن تظهر لاحقاً.
- لإنشاء قاعدة بيانات يجب عدم فتح الملف الذي سننشئها بداخله، ولكن نقف عليه بالفأرة و هو مغلق وبالزر الإيمن نختار جديد ثم انشاء قاعدة بيانات.
  - لإنشاء طبقة جديدة يجب فتح قاعدة البيانات وانشاء الطبقة بداخلها.

### لإنشاء قاعدة البيانات:

- نقف على المجلد (<u>و هو مغلق</u>) المراد انشاء قاعدة البيانات بداخله ، بالزر الايمن نضغط على Newثم Personal Geodatabase

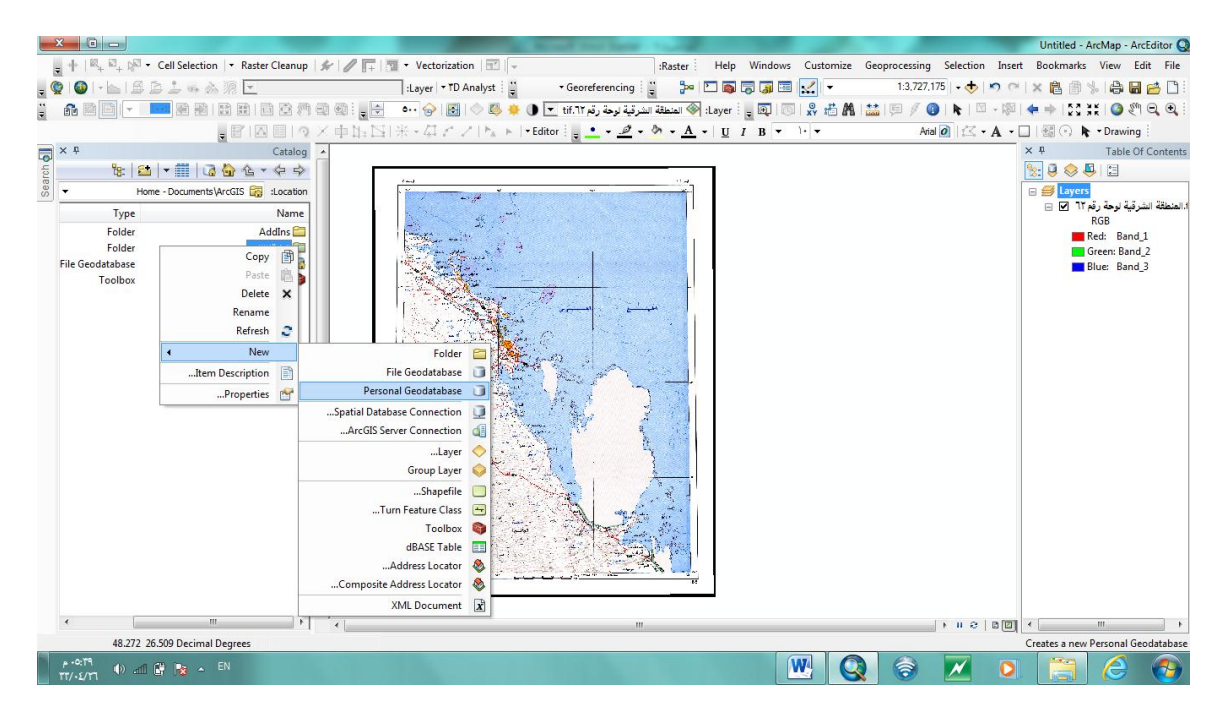

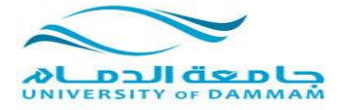

ستظهر ايقونة اسطوانية الشكل المطلوب تسميتها وفي هذا المثال سنسميها قاعدة بيانات المنطقة الشرقية

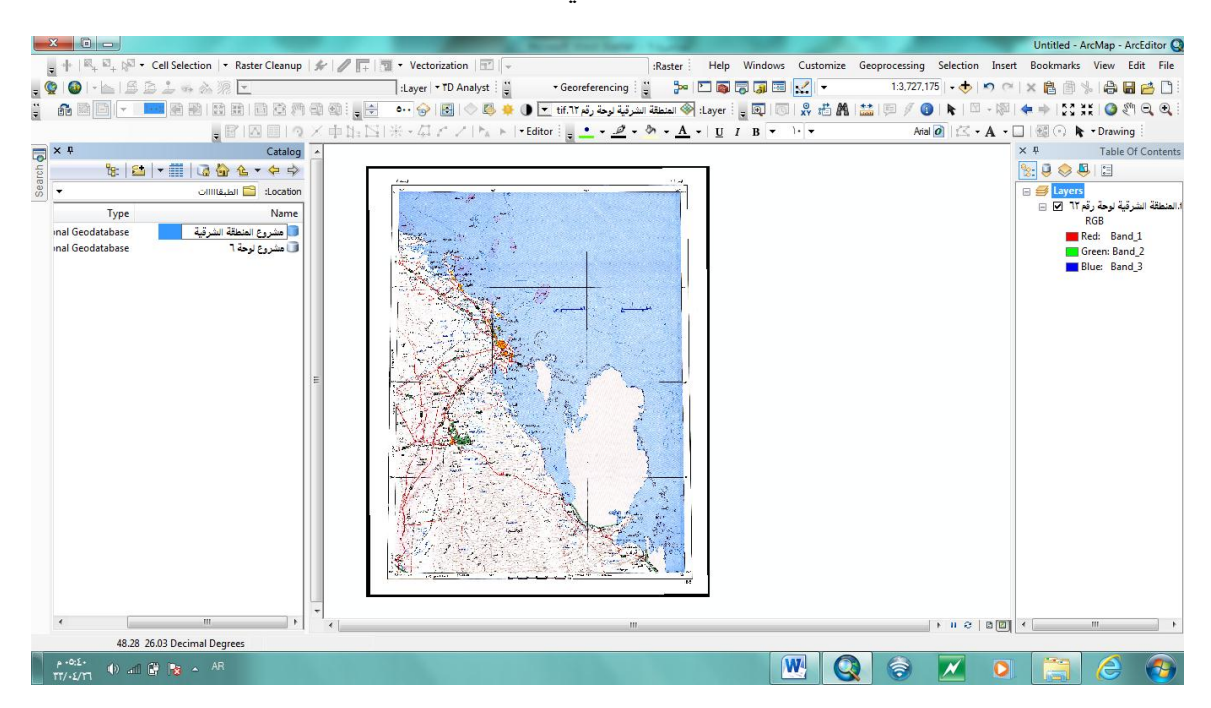

انشئنا قاعدة البيانات الان نقوم بفتحها وذلك بالنقر المزدوج عليها.

الان نقوم بإنشاء الطبقات:

نقتح قاعدة البيانات

نضغط بزر الفارة الايمن داخلها ثم نختار New ثم Reature Class

| ×     |                                                                                                  |                                               |                                                                                  |                       | Manual State Same 1                   | -                         |                |                    |               | Untitle       | d - ArcMap - Ar         | cEditor Q      |
|-------|--------------------------------------------------------------------------------------------------|-----------------------------------------------|----------------------------------------------------------------------------------|-----------------------|---------------------------------------|---------------------------|----------------|--------------------|---------------|---------------|-------------------------|----------------|
| ÷ +   | $  \boxtimes_+ \boxtimes_+ \boxtimes_+ \boxtimes \neg  \text{Cell Selection} \   ~ ~ R$          | Raster Cleanup                                | # 0 F                                                                            | Vectorization   🖭   👻 |                                       | Raster Help               | Windows Custon | nize Geoprocessing | Selection     | Insert Bookma | arks View E             | dit File       |
| . 😨 🕻 | DI-68624688                                                                                      | *                                             | :L                                                                               | ayer 🔹 TD Analyst 🗄 🚆 | • Georeferencing                      | » 🖸 🚳                     | न् 🗊 🖼 🛃 👻     | 1:3,727,           | 175   • 🚸   🕊 | 9 @   X 🔒 [   | 9 %   & 🖬               | 1 🖆 🗋 🗄        |
| ÷ 🚳   |                                                                                                  |                                               | n (n) : 🙀 🗧 🔹                                                                    | · 😔 🖪 े 🛢 🎍           | ـــــــــــــــــــــــــــــــــــــ | Layer: 📎 المنطق           |                | 🗛 🔛 💷 🖉 🌔          | )   💺   🖾 -   | - 🕼   🖛 🖬   🖫 | S XX   🕥 🖉              | €.€.           |
| -     | . 8                                                                                              |                                               | 《中国四十                                                                            | - 41 × 2   MA + 1     | • Editor 💡 🔹 • 🥒 • 👌                  | • <u>A</u> • <u>U</u>     | I B - )        | Ani                | 1 • 22 🖸      | A - 🗆   🖾 🔿   | r Drawing               |                |
| - × + |                                                                                                  | Catalog                                       | *                                                                                |                       | 000                                   |                           |                |                    |               | ×ů            | Table O                 | f Contents     |
| L CD  | 🐮 🔛 🖛 🗰 🗔 🏠 ሰ                                                                                    | <b>≧ -                                   </b> |                                                                                  |                       |                                       |                           |                |                    |               | 🐮 🤤 🍕         |                         |                |
| - Se  | مشروع المنطقة الشرقية،mdb                                                                        | Location                                      | 1 N                                                                              | 1                     |                                       |                           |                |                    |               | 🛛 🥌 Lay       | yers                    |                |
|       | Туре                                                                                             | Name                                          |                                                                                  | at and                |                                       |                           |                |                    |               |               | رفيه لوحه رفم ٦٢<br>RGB | 1.المنطقة النت |
|       | Copy @<br>Paste<br>Delete X<br>Rename<br>Refresh<br>Make Default Geodatabase                     | 部<br>                                         |                                                                                  |                       |                                       |                           |                |                    |               | 1             | Red: Band               | 1<br>_2<br>_3  |
| 4     | New                                                                                              |                                               | Feature Dataset                                                                  | BENE                  |                                       | 1.5                       |                |                    |               |               |                         |                |
| -     | Import<br>Export<br>Compress File Geodatabase<br>Uncompress File Geodatabase<br>Compact Database | 2                                             | Feature Class<br>Table<br>Relationship Class<br>Raster Catalog<br>Raster Dataset |                       |                                       | Contraction of the second |                |                    |               |               |                         |                |
|       | Publish to ArcGIS Server 🧃                                                                       | (i)                                           | Mosaic Dataset                                                                   | <b>B</b>              |                                       |                           |                |                    |               |               |                         |                |
| •     | Distributed Geodatabase                                                                          |                                               | Schematic Dataset                                                                |                       | ACC A                                 | ***                       |                |                    |               |               |                         |                |
|       | Item Description                                                                                 |                                               | Toolbox                                                                          |                       |                                       | Alt and a second second   |                |                    |               |               |                         |                |
|       | Properties 🔥                                                                                     | 7                                             | Address Locator                                                                  | 8 1 C                 |                                       | Asse                      |                |                    |               |               |                         |                |
| 4     | m                                                                                                | Comp                                          | Address Locator                                                                  |                       |                                       |                           |                |                    | ► II Ə   (    | a 🛛 🗸 🛄       | m                       | •              |
|       | 48.467 25.923 Decimal Degree                                                                     | es                                            |                                                                                  |                       |                                       |                           |                |                    |               | C             | reates a new Fe         | ature Class    |
| p • 0 | x£• 🐠 📶 🔮 🍖 🔺 AR                                                                                 |                                               |                                                                                  |                       |                                       |                           | W              |                    | ×             | 0             | e l                     | -              |

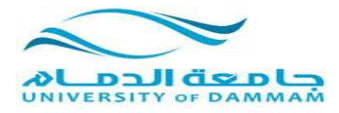

|                                                                                                    | في هذه النافذة نقوم بإدخال ثلاث متطلبات:                                                                                                    |
|----------------------------------------------------------------------------------------------------|----------------------------------------------------------------------------------------------------|
| ون مسافات او فواصل)                                                                                                    | اسم الطبقة (يجب ان يكون باللغة الانجليزية وبد                                                                                                    |
| وضع فواصل لكن لانترك مسافات)                                                                                                    | الاسم المستعار (بالإنجليزية او العربية وممكن                                                                                                    |
|                                                                                                    | نوع الطبقة ( مضلعات – نقط – خطوط)                                                                                                    |
| Image: Section + Rester Cleanup <ul> <li>Vectorization + Danalyst: <ul> <li>Georeferencing</li> <li>Rev Feature Class</li> <li>Rev Feature Class</li></ul></li></ul> | Unitied - ArcMap - ArcEdito Q<br>Rester : Help Windows Customize Geoprocessing Selection Inset Boolmarks View Edit File<br>13.227.175 • • • • • • • • • • • • • • • • • • • |
| < ¥ < m                                                                                                    | ► n 0   5 0 (                                                                                                    |
| 48.777 24.957 Decimal Degrees                                                                                                    | 🖳 🔇 📚 📈 💈 🚞 🖉 🚱                                                                                                    |

الطبقة الاولى:

اسمها : basemap

الاسم المستعار: base-map

النوع:Polygon Features

ثم التالي.

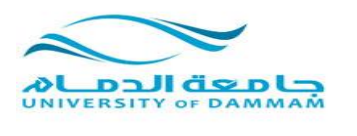

Search 🎒 48.777 24.957 Decimal Degrees 💹 Q 🗧 📈 🍳 👸 ρ+0:Σὶ ΤΤ/-Σ/Τ□ Φ) --Π 🔐 💽 ▲ EN

|     | X 🗈           |                                                                                                    |                    |          |                               | Acres Services                            | 1.00            |             |          | _             |              |           | Untitled - A   | ArcMap - ArcEc         | ditor Q      |
|-----|---------------|----------------------------------------------------------------------------------------------------|--------------------|----------|-------------------------------|-------------------------------------------|-----------------|-------------|----------|---------------|--------------|-----------|----------------|------------------------|--------------|
|     | <b>.</b> + 18 | ५ छ <sub>+</sub> । हे <sup>©</sup> र Cell Selection                                                                                                    | I ▼ Raster Cleanup | 14101113 | 🛛 🕶 Vectorization   🖃         | Ţ                                         | :Raster Help    | o Windows C | ustomize | Geoprocessing | Selection    | Insert    | Bookmarks      | View Edit              | File         |
| ÷   | 🧕 I 🚳 I       | · LISB1 · A                                                                                                    | ???. ▼             |          | :Layer - TD Analyst           | Georeferencing                            | 🖞 🦫 🔼 🚳         | i 🗟 🧊 🗔 🔀   |          | 1:3,727,17    | 75   • 🔶   1 | 50        | × 🛍 🖻 🖻        | s i 🖨 🖬 👩              | <b>s</b> 🗅 i |
| ••  | 🔒 🖹           |                                                                                                    | 3 2 1 2 2 7        |          | New Feature Class             | · · · · · · · · · · · · · · · · · · ·     |                 | ? ×         | - A 🖥    | 🔛 I 💷 🖉 📵     | k   🖾        | - 120   4 | 🗧 🔶 l 55 🖗     | i 🕻   🥝 🥙 🖯            | 0            |
|     |               |                                                                                                    | FIADIQ             | ×車距四     |                               |                                           |                 |             |          | Arial         | 0 12 -       | A • 🗆     | 11 🗃 🔿 🖡       | • Drawing              |              |
| 5   | ХŦ            | , in the second second s | Catalog            | *        | Nam <u>e</u> :                | pasemap                                   |                 |             |          |               |              | >         | < <del>1</del> | Table Of C             | ontents      |
| rch |               | 🕆 🛍 🖛 🎆 🖓                                                                                                    | 🏠 🌜 🕈 💠 🌩          |          | Alas:                         | pase-map                                  |                 |             |          |               |              | 1         | 🗽 🤤 🈓 🎚        | 4 🗉                    |              |
| Sea | -             | بع المنطقة الشرقية،mdb                                                                                                    | Location: 🔟 مشرو   |          | Tree                          |                                           |                 |             |          |               |              |           | 🗉 🥩 Layers     |                        |              |
|     |               | Туре                                                                                                    | Name               |          | Type of featu                 | res stored in this feature class:         |                 |             |          |               |              |           | אזר 🗹 🗉        | الشرقية لوحة رق<br>RGB | 1.المنطقة    |
|     |               |                                                                                                    |                    |          | Polypon Fea                   | tures                                     |                 | -           |          |               |              |           | <b>F</b>       | Red: Band_1            |              |
|     |               |                                                                                                    |                    |          | Polygon Fea                   | tures                                     |                 |             |          |               |              |           | <b>—</b> (     | Green: Band_2          |              |
|     |               |                                                                                                    |                    |          | Line Feature<br>Point Feature | IS<br>86                                  |                 |             |          |               |              |           | E              | 3lue: Band_3           |              |
|     |               |                                                                                                    |                    |          | Multipoint Fe                 | eatures                                   |                 |             |          |               |              |           |                |                        |              |
|     |               |                                                                                                    |                    |          | Dimension F                   | eatures                                   |                 |             |          |               |              |           |                |                        |              |
|     |               |                                                                                                    |                    |          | Anotation                     | Gataros                                   |                 |             |          |               |              |           |                |                        |              |
|     |               |                                                                                                    |                    |          |                               |                                           |                 |             |          |               |              |           |                |                        |              |
|     |               |                                                                                                    |                    | =        | Geometry Properti             | es                                        |                 |             |          |               |              |           |                |                        |              |
|     |               |                                                                                                    |                    |          | Coordinates in                | clude <u>M</u> values. Used to store rout | e data.<br>tata |             |          |               |              |           |                |                        |              |
|     |               |                                                                                                    |                    |          | Coordinator                   |                                           |                 |             |          |               |              |           |                |                        |              |
|     |               |                                                                                                    |                    |          |                               |                                           |                 |             |          |               |              |           |                |                        |              |
|     |               |                                                                                                    |                    |          | 201                           |                                           |                 |             |          |               |              |           |                |                        |              |
|     |               |                                                                                                    |                    |          | ~                             |                                           |                 |             |          |               |              |           |                |                        |              |
|     |               |                                                                                                    |                    |          |                               |                                           |                 |             |          |               |              |           |                |                        |              |
|     |               |                                                                                                    |                    |          |                               |                                           |                 |             |          |               |              |           |                |                        |              |
|     |               |                                                                                                    |                    |          |                               |                                           |                 |             |          |               |              |           |                |                        |              |
|     |               |                                                                                                    |                    |          |                               |                                           |                 |             |          |               |              |           |                |                        |              |
|     |               |                                                                                                    |                    |          | إلغاء الأمر                   | < النيابق الإالى >                        |                 |             |          |               |              |           |                |                        |              |
|     |               |                                                                                                    |                    |          | Ľ                             |                                           | _               | _           |          |               |              |           |                |                        |              |
|     |               |                                                                                                    |                    | *        |                               |                                           |                 |             |          |               |              | a (1977)  |                |                        |              |
|     |               | 48 777 24 957 Decimal D                                                                                                    | legrees            | •        |                               | "                                         |                 |             |          |               | 1 1 9        | • 🗐 🗋     |                |                        |              |
|     | a +0:2Y       | 40.777 24357 Decimar D                                                                                                    | -su                |          |                               |                                           |                 | 147         |          |               |              |           |                |                        |              |
|     |               | , 🕕 all 🕻 😼 🔺 "                                                                                                    |                    |          |                               |                                           |                 | WV.         |          |               |              | 0         |                |                        |              |

|                                                                                                    | Untitled - ArcMap - ArcEditor                      |
|----------------------------------------------------------------------------------------------------|----------------------------------------------------|
| r                                                                                                    |                                                    |
|                                                                                                    |                                                    |
|                                                                                                    |                                                    |
| A Catalog A Name: pasemap                                                                                                    | ×    Table Of Contents                             |
| 월: 월 · · # · · · · · · · · · · · · · · · ·                                                                                                    | 😒 🥥 🐟 🚇 🔚                                          |
| mdb، مشروع المسلفة الشرقية المرقع المسلفة الشرقية المرقع المسلوق المسلفة الشرقية المراقع المسلوقية المراقع الم                                         | 🖃 😅 Layers                                         |
| Type Name Type of features glored in this feature class:                                                                                               | 1.المنطقة الشرقية لوحة رقم ٦٢ 💟 ⊟<br>RGB           |
| E Geometry Properties<br>Coordinates include <u>M</u> values. Used to store route data.<br>Coordinates include <u>M</u> values. Used to store 3D data. | ■ Red: Band_1<br>■ Green: Band_2<br>■ Blue: Band_3 |
|                                                                                                    |                                                    |

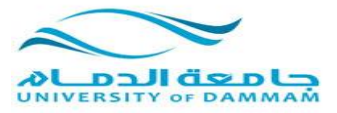

نحدد لها المسقط كما تعونا سابقا وهو (عين العبد)، ثم التالي.

| 2    | X 🗋                 | -                                            | -                       | And table                                                                                                    | Untitled - ArcMap - ArcEditor Q          |
|------|---------------------|----------------------------------------------|-------------------------|----------------------------------------------------------------------------------------------------|------------------------------------------|
| 2    | +   🔍               | ≅ <sub>+</sub> № • Cell Selection   • Raster | r Cleanup   🐓   🥒 📑   🖔 | 🛛 🕶 Vectorization 🖃 🚽 International International Inte     | Bookmarks View Edit File                 |
| . 🤇  | -<br>  🚳   -        | ▲ I & A & A & A                              |                         | :Layer   🛪 TD Analyst 🗄 📜 🔹 Georeferencing 🗒 🍃 🞥 🔽 👰 🗊 🖾 📈 💌 1:3,727,175   🔹 🧄 🔊 🕬 💈                                                                                                    | x 🔒 🖹 😓 🖨 🖬 🖄 🗋                          |
| **   | fi 🖹                |                                              | 1 23 /M -11 40 I . 🗧    | New Feature Class 🛛 🖉 📲 🕅 🔛 👘 🖉 🚯 🔛 👘 🖉 - 🕅 🗍                                                                                                    | • 🔿 🔍 🔕 🗱 🔕 🖉 🔍 🔍                        |
|      |                     | , B'   A                                     | 回しる×車匹回                 | Anal 🙆 🖄 🔸 🗛 🗸 🗌                                                                                                    | 🐨 💿 🖡 🕶 Drawing                          |
| 7    | × ÷                 |                                              | Catalog 🔺               | Choose the coordinate system that will be used for XY coordinates in this data.                                                                                                    | # Table Of Contents                      |
| arch |                     | 🏗 🖾 🖛 🏥 🗔 🏠 💪 -                              | · 🗢 🔿                   | Geographic coordinate systems use latitude and longitude coordinates on a spherical model                                                                                                    | <u>;</u> 🔍 😓 🗉                           |
| Se   | -                   | 🗊 مشروع المنطقة الشرقية.mdb                  | :Location               | transform latitude and longitude coordinates systems use a mathematical conversion to                                                                                                    | 🗃 🛃 Layers                               |
|      |                     | Туре                                         | Name                    |                                                                                                    | 1.الملطقة الشرقية لوحة رقم ٦٢ 🕑 📄<br>RGB |
|      |                     |                                              |                         | Name: Ain el Abd 1970                                                                                                    | Red: Band_1                              |
|      |                     |                                              |                         | in the second second se | Green: Band_2                            |
|      |                     |                                              |                         | Batavia - New -                                                                                                    | bide. band_5                             |
|      |                     |                                              |                         | Batavia (Jakarta)                                                                                                    |                                          |
|      |                     |                                              |                         | Bukit Rimpah                                                                                                    |                                          |
|      |                     |                                              |                         | China Geodetic Coordinate System 2000                                                                                                    |                                          |
|      |                     |                                              |                         | Deir ez Zor                                                                                                    |                                          |
|      |                     |                                              | E                       |                                                                                                    |                                          |
|      |                     |                                              |                         | Everest - Bangladesh                                                                                                    |                                          |
|      |                     |                                              |                         | FD 1958                                                                                                    |                                          |
|      |                     |                                              |                         | Fahud                                                                                                    |                                          |
|      |                     |                                              |                         | GDM 2000                                                                                                    |                                          |
|      |                     |                                              |                         |                                                                                                    |                                          |
|      |                     |                                              |                         | Gunung Segara (Jakarta)                                                                                                    |                                          |
|      |                     |                                              |                         |                                                                                                    |                                          |
|      |                     |                                              |                         |                                                                                                    |                                          |
|      |                     |                                              |                         | < السابق الثالي > إلغاء الإمر ال                                                                                                    |                                          |
|      |                     |                                              |                         |                                                                                                    |                                          |
|      | •                   | III                                          | ) * *                   |                                                                                                    |                                          |
|      |                     | 48.777 24.957 Decimal Degrees                |                         |                                                                                                    |                                          |
|      | ۹ •0:2۲<br>۲۳/•٤/۲٦ | 🐠 л 🔐 隆 🔺 EN                                 |                         | 🖳 😡 🤕 🗾 🗵                                                                                                    | 📋 🙆 👩                                    |

في هذه النافذه النغير شيء فقط نختار التالي.

| Image: Provide and Provide Provide Prov |                                                                                                    | Untitled - ArcMap - ArcEditor Q                                                                                                    |
|----------------------------------------------------------------------------------------------------|----------------------------------------------------------------------------------------------------|----------------------------------------------------------------------------------------------------|
| 4.yrg + 10 Andyst:       • Georderencing       • 13227/18       • 0 ° × ×        • • • • • • • • • • • • • • • • • • •                                                                                                    | 🖕 🕂   🗠 🖧 🖓 🔹 Cell Selection   🔹 Raster Cleanup   🖋   🥒 📑 🕷                                                                                                    | 🛛 🕶 Vectorization 🖂 🖵 👘 Raster 🗧 Help Windows Customize Geoprocessing Selection Insert Bookmarks View Edit File                                                                                                    |
| Image: Image: | . 🧕 🕘 - 🔚 🖴 🖆 🦦 🍇 🕅 💌                                                                                                    | ] :Layer 🕫 TD Analyst 🚆 🔹 🗣 Georeferencing : 🎽 🐎 🗁 🛐 🔚 🔂 🐺 💌 1:3.727.175   • 🔶 🔊 🗠 🗶 📵 🐁 🖨 🔚 🔂                                                                                                    |
| With Comparison in the second where conductes before they are conductes before they are conducted by an are conducted by an are conducted by an |                                                                                                    | New Feature Class                                                                                                    |
| ***       Catalog       ***       Table Of Contents         ***       ***       ***       Table Of Contents         ***       ***       ***       ***       ***         ***       ***       ***       ***       ***         ***       ***       ***       ***       ***         ***       ***       ***       ***       ***         ***       ***       ***       ***       ***         ***       ***       ***       ***       ***         ***       ***       ***       ***       ***         ***       ***       ***       ***       ***       ***         ***       ***       ***       ***       ***       ***       ***         ***       ***       ***       ***       ***       ***       ***       ***       ***       ***       ***       ***       ***       ***       ***       ***       ***       ***       ***       ***       ***       ***       ***       ***       ***       ***       ***       ***       ***       ***       ***       ***       ***       ***       ***       ***       ***       **** <td></td> <td>Atia 🖉 🗠 + 🗛 + 🔲 🚳 🕟 💺 + Drawing</td>                                                                                                    |                                                                                                    | Atia 🖉 🗠 + 🗛 + 🔲 🚳 🕟 💺 + Drawing                                                                                                    |
| ر                                                                                                    | * * 0         Catalog           * * 0         Catalog           * mdb.ize         • • • • • •           • mdb.ize         • • • • • •           Type         Name | And ()       C - A - C       With Contents         And ()       C - A - C       With Contents         The XY tolerance is the minimum distance between coordinates before they are contents data when evaluating relationships between features.       X + Table Of Contents         Information Contents       Degree       Information Contents         Reset To Default       About Setting Tolerance       Blue: Band 3         If Accept default resolution (recommended)       Blue: Band 3 |
|                                                                                                    | 48.777 24.957 Decimal Degrees                                                                                                    |                                                                                                    |

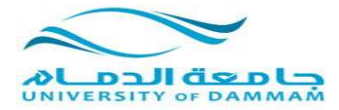

هنا نحدد الصفوف المطلوبة في الجدول:

نضيف صف للجدول وفي خانة ال Feld Name نكتب (الأسم)، وفي خانة Data Type نختار Text . نضيف صف اخر وفي خانة ال Feld Name نكتب (النوع) ،وفي خانة Data Type نختار Text .

|                                                         | a first had been                                         |                                    | Untitled - ArcMap - ArcEditor Q                                             |
|---------------------------------------------------------|----------------------------------------------------------|------------------------------------|-----------------------------------------------------------------------------|
| ू 🕂 । 🔍 🖓 🔹 Cell Selection । 🔹 Raster Cleanup । 🕼 🖉 📻 🛅 | <ul> <li>Vectorization</li> <li>□</li> </ul>             | :Raster Help Windows Custom        | ize Geoprocessing Selection Insert Bookmarks View Edit File                 |
| - 💿 - 🖕 6 6 1 4 4 4 7 🖂                                 | :Layer - TD Analyst                                      | 📱 🦫 🗅 🛋 🖬 🗔 📼 📈 👻                  | 1:3,727,175   🛛 🛧 🔊 (🍽 🗙 🖹 🎒 🌭 🚔 📑 📂 🗋                                      |
|                                                         | New Feature Class                                        | ? <mark>- × -</mark> ):            | A 122 (C) / (A)   (A) - (A) / (A) / (A) (A) (A) (A) (A) (A) (A) (A) (A) (A) |
|                                                         |                                                          |                                    |                                                                             |
|                                                         | Field Name                                               | Data Type                          | V II Table Of Castrate                                                      |
|                                                         | OBJECTID                                                 | Object ID                          |                                                                             |
|                                                         | SHAPE                                                    | Geometry                           |                                                                             |
| Location 🗾 مشروع المنطقة الشرقية. mdb                   | الاسم<br>الذي ع                                          | Text                               | 🖂 🥩 Layers                                                                  |
| Type Name                                               |                                                          |                                    | المطعة الشرقية توجه رقم ٢٢ 🔄 🔄<br>RGB                                       |
|                                                         |                                                          |                                    | Red: Band_1                                                                 |
|                                                         |                                                          |                                    | Green: Band_2                                                               |
|                                                         |                                                          |                                    | Blue: Band_3                                                                |
|                                                         | · _                                                      |                                    |                                                                             |
|                                                         |                                                          |                                    |                                                                             |
|                                                         |                                                          | -                                  |                                                                             |
|                                                         | Click any field to see its properties.                   |                                    |                                                                             |
|                                                         | Field Properties                                         |                                    |                                                                             |
| E                                                       |                                                          |                                    |                                                                             |
|                                                         |                                                          |                                    |                                                                             |
|                                                         | 1                                                        |                                    |                                                                             |
|                                                         |                                                          |                                    |                                                                             |
|                                                         |                                                          | Import                             |                                                                             |
|                                                         | To add a new field, type the name into an empty row in t | he Field Name column, click in the |                                                                             |
|                                                         | Data Type column to choose the data type, then edit the  | Held Properties.                   |                                                                             |
|                                                         |                                                          |                                    |                                                                             |
|                                                         |                                                          |                                    |                                                                             |
|                                                         |                                                          |                                    |                                                                             |
|                                                         | < السابق <u>F</u> inish إلغاء الأمر                      |                                    |                                                                             |
|                                                         | L                                                        |                                    |                                                                             |
| -                                                       |                                                          |                                    |                                                                             |
|                                                         | m                                                        |                                    |                                                                             |
| 48.777 24.957 Decimal Degrees                           |                                                          |                                    |                                                                             |
| P = 0:££<br>TT/-£/TT () and ∰ 🍡 AR                      |                                                          | W                                  | Q 🗟 📈 O 📋 🙆 🚱                                                               |

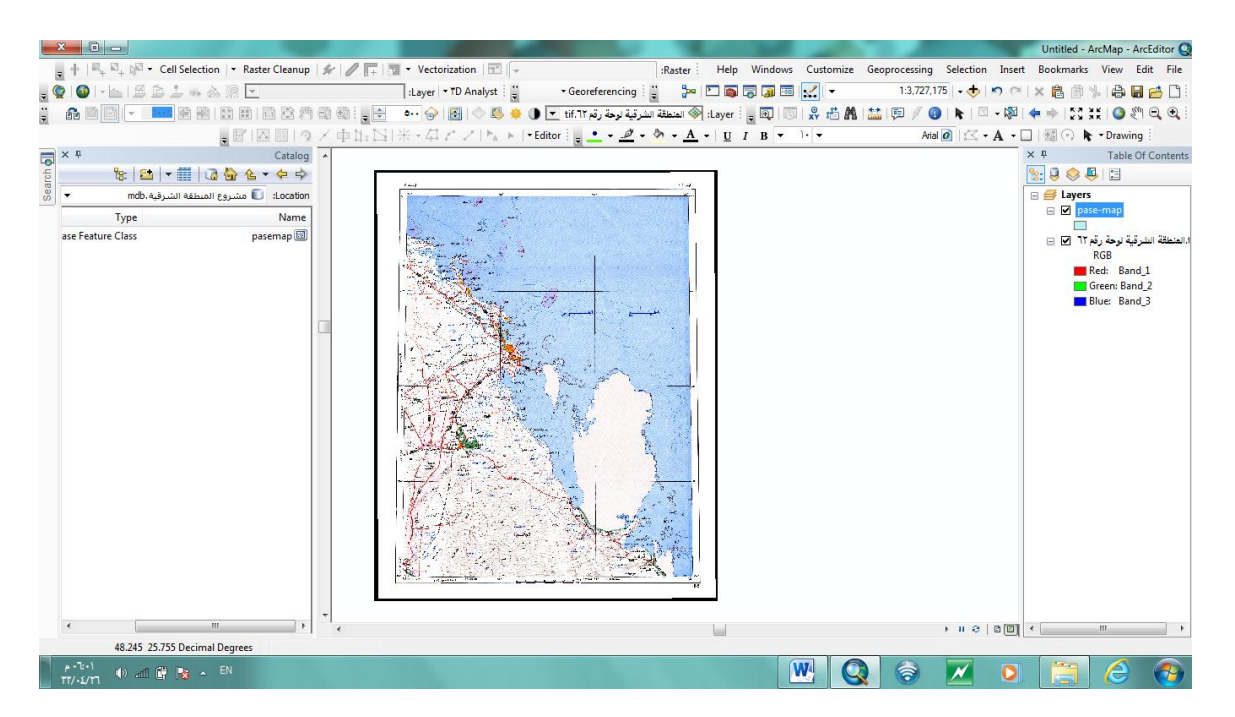

انتهينا من انشاء الطبقة الاولى.

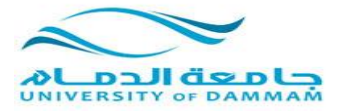

نقم بإنشاء طبقة ثانية بياناتها كالتال<u>ى:</u>

اسم الطبقة:basemap1

الاسم المستعار:base-map1

النوع:Polygon Features

نحدد المسقط، ثم

نحدد الصفوف المطلوبة في الجدول:

نضيف صف للجدول وفي خانة ال Feld Name نكتب (الاسم)، وفي خانة Data Type نختار Text

نضيف صف اخر وفي خانة ال Feld Name نكتب (النوع) ،وفي خانة Data Type نختار Text .

عند الرسم على هذه الطبقة سوف يشمل نوع الطبقة الظاهرات التالية:

(المدن الكبيرة- كثبان رميلة- السبخات- حقل بترول- بحيرة- سبخة مناطق زراعية)

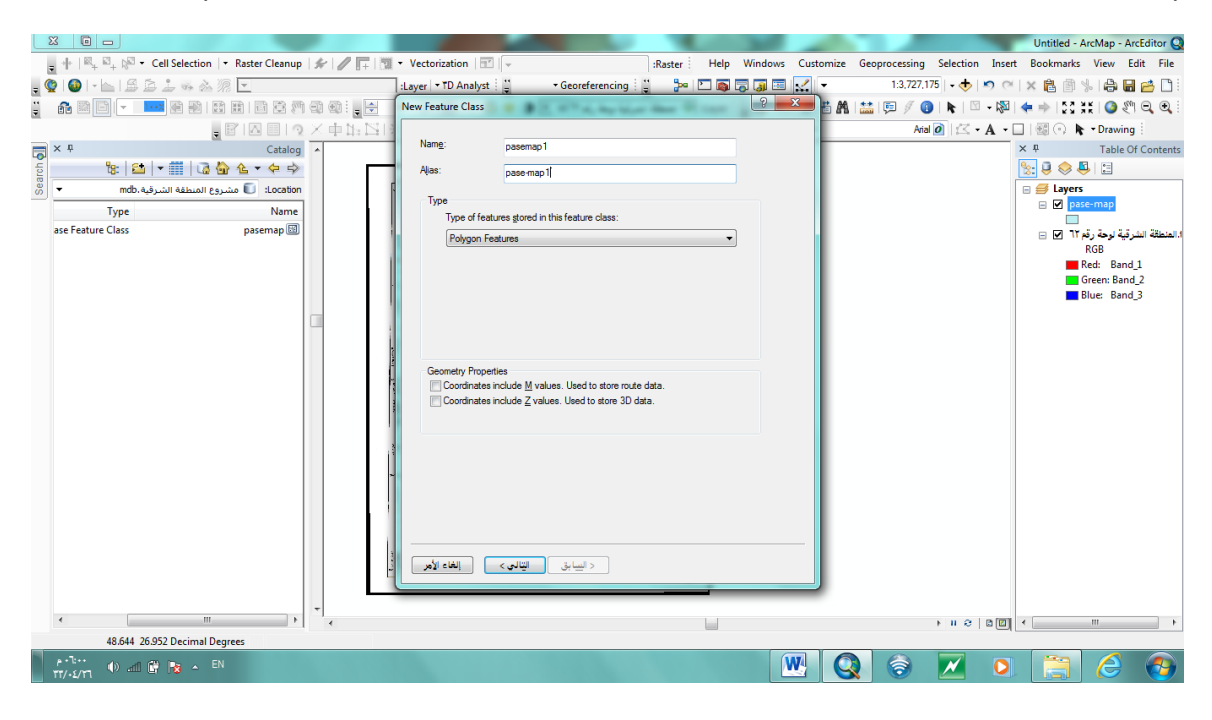

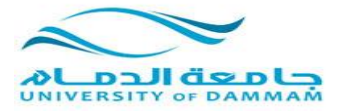

|                                                                                                    |                                                                                                    | Untitled - ArcMap - ArcEditor Q              |
|----------------------------------------------------------------------------------------------------|----------------------------------------------------------------------------------------------------|----------------------------------------------|
| 🖕 🕂   💐 🖓 🔹 Cell Selection   🔹 Raster Cleanup   🐓 🖉 📊                                                                                                    | 🛛 🕶 Vectorization 🖃 👻 :Raster Help Windows Customize Geoprocessing                                                                                                    | Selection Insert Bookmarks View Edit File    |
| . 🧕 🚳 I - 🔚 🖻 🛓 🦡 🗞 🤋 도                                                                                                    | 🗍 :Layer 🔹 TD Analyst 🚆 🔹 Georeferencing 🚆 🦫 🞦 🚳 🗔 🗔 🗔 📈 👻 1:3,727,1                                                                                                    | 75   • 🚸 🔊 🗠 🗙 🔒 🗇 % 🖨 🔂 🚰 🗋                 |
|                                                                                                    | 💽 🥖 🗮 🛤 🔛 🔍 🐨 🔝 💷 💎 المنطقة الشرقية لوحة رقم tif.1t 🗨 🌔 😓 😓 🔊 🕫 🕫                                                                                                    | ا بې 🕫 🏷 🌑 اینې کې اینې کې اینې 🛶 ایکې - 🖾 ا |
|                                                                                                    | ····································                                                                                                    | 🚺 🖾 • A. • 🗆   🚳 🕥 🖡 • Drawing               |
| Catalog *                                                                                                    |                                                                                                    | ×                                            |
| <sup>1</sup> / <sub>2</sub> <sup>1</sup> / <sub>2</sub> <sup>1</sup> | (a)                                                                                                    | See 🔍 🔍 😨                                    |
| Location: 🚺 مشروع المنطقة الشرقية. 🐱 🔻                                                                                                    |                                                                                                    | 🕀 🥌 Layers                                   |
| Type Name                                                                                                    | and the second second sec                                                                                                    | E M pasemapi                                 |
| ase Feature Class pasemap 國                                                                                                    |                                                                                                    | 🖂 🗹 pase-map                                 |
| ase Feature Class pasemap1 🚳                                                                                                    |                                                                                                    |                                              |
|                                                                                                    |                                                                                                    | RGB                                          |
|                                                                                                    |                                                                                                    | Red: Band_1                                  |
|                                                                                                    |                                                                                                    | Blue: Band 3                                 |
|                                                                                                    |                                                                                                    |                                              |
|                                                                                                    |                                                                                                    |                                              |
|                                                                                                    |                                                                                                    |                                              |
|                                                                                                    |                                                                                                    |                                              |
|                                                                                                    |                                                                                                    |                                              |
|                                                                                                    |                                                                                                    |                                              |
|                                                                                                    |                                                                                                    |                                              |
|                                                                                                    |                                                                                                    |                                              |
|                                                                                                    | A Charles and a company of the company of the compa |                                              |
|                                                                                                    | The second second second second second second second second second second second second second second second s                                                                                                    |                                              |
|                                                                                                    | Service of the service of the servic |                                              |
|                                                                                                    | a the second second sec |                                              |
|                                                                                                    |                                                                                                    |                                              |
| ۰                                                                                                    |                                                                                                    |                                              |
| 48.316 25.835 Decimal Degrees                                                                                                    | (                                                                                                    |                                              |
| _ ρ - 'L - Y<br>TT/- 2/TT Φ) and ∰ 🍖 ∧ AR                                                                                                    | 🔍 📿 🥱 .                                                                                                    | 🗾 🖸 🚞 🧔                                      |

## نقم بإنشاء طبقة ثالثة بياناتها كالتالى:

اسم الطبقة:Pipe

الاسم المستعار:Pipe -line

النوع:Line Features

نحدد المسقط، ثم

نحدد الصفوف المطلوبة في الجدول:

نضيف صف للجدول وفي خانة ال Feld Name نكتب (الاسم)، وفي خانة Data Type نختار Text

نضيف صف اخر وفي خانة ال Feld Name نكتب (النوع) ،وفي خانة Data Type نختار Text .

عند الرسم على هذه الطبقة سوف يشمل نوع الطبقة الظاهرات التالية:

(خط انابيب زيت او غاز سطحي او مدفون -خط انابيب مياه سطحي او مدفون)

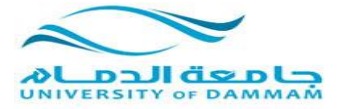

| 2       | 3 🗉 🗖                                                   |             | Untitled - ArcMap - Arc                                                                                    | Editor Q |
|---------|---------------------------------------------------------|-------------|----------------------------------------------------------------------------------------------------|----------|
|         | 🕂   🗠 + 🖓 + 🖓 ▼ Cell Selection   ▼ Raster Cleanup       | 1410 1613   | 🛛 🕶 Vectorization 🖃 👻 🔹 Raster Help Windows Customize Geoprocessing Selection Insert Bookmarks View Ec     | lit File |
| . Ç     | • I 🚳 I + 🖕 I & A 🐊 🚣 🦓 🔽                               |             | :Layer   • TD Analyst 🗄 👘 - Georeferencing 🗄 🧊 🞾 🗖 🖓 🖓 🕼 🖓 🐨 🔝 🛃 👘 🔸 🕴 1:3,727,175   • 🚸   🔊 🗠   🗶 🖺 👘 % 🖓 | 🖆 🗋 🗄    |
| ••<br>Ŧ |                                                         | a) a) : 🖕 🖨 | New Feature Class 🔰 🖉 🖉 🖉 👘 👘 🖾 🗐 🖉 🔞 🕨 👘 🖉 💠 🐯 💥 🐼 🥙                                                      | ⊇, ⊕, :  |
|         |                                                         | ×車版四        | Arial 🙋 🗠 🖌 🖌 🗋 👹 🔿 🔭 🕶 Drawing                                                                            |          |
|         | ×          Catalog                                      | *           | Name: piep X Table Of                                                                                      | Contents |
| Ich     | 🏗   😂   🕶 🔛 🗔 🏠 🌜 🕈 🔶                                   |             | Alas: paip line                                                                                            |          |
| Sea     | <ul> <li>mdb. مشروع المنطقة الشرقية Location</li> </ul> |             | E 😅 Layers                                                                                                 |          |
|         | Type Name                                               |             | Type of features stored in this feature class:                                                             |          |
|         | ase Feature Class pasemap 🔠                             |             | Line Features                                                                                              |          |
|         | ase Feature Class pasemap1 💷                            |             |                                                                                                    |          |
|         |                                                         |             | رتيه توقع زمان الا الله الله الله الله الله الله الل                                                       |          |
|         |                                                         |             | Red: Band_                                                                                                 | 1        |
|         |                                                         |             | Green: Band                                                                                                | ,2       |
|         |                                                         |             |                                                                                                    | ·        |
|         |                                                         |             |                                                                                                    |          |
|         |                                                         |             | Geometry properties                                                                                        |          |
|         |                                                         |             | Coordinates include Z values. Used to store 3D data.                                                       |          |
|         |                                                         |             |                                                                                                    |          |
|         |                                                         |             |                                                                                                    |          |
|         |                                                         |             |                                                                                                    |          |
|         |                                                         |             |                                                                                                    |          |
|         |                                                         |             |                                                                                                    |          |
|         |                                                         |             |                                                                                                    |          |
|         |                                                         |             |                                                                                                    |          |
|         |                                                         |             | < السابق القالي > (الغاء الأهر)                                                                            |          |
|         |                                                         |             |                                                                                                    |          |
|         |                                                         | -           |                                                                                                    |          |
|         |                                                         | •           |                                                                                                    | •        |
|         | 46,493 25,498 Decimal Degrees                           |             |                                                                                                    |          |
|         | TT/-£/Y1 🕕 📶 📴 🎼 🔺 EN                                   |             |                                                                                                    | 1        |

|                                                               | And in her                                                                                                    |                                                            |                                        | Untitled - ArcMap - ArcEditor Q          |
|---------------------------------------------------------------|----------------------------------------------------------------------------------------------------|------------------------------------------------------------|----------------------------------------|------------------------------------------|
| 🖕 🕂   🔍 🛱 🖏 😽 Cell Selection   🔹 Raster Cleanup   🖋   🥒 📻 1 📆 | Vectorization      T                                                                                                    | :Raster Help Windows Cus                                   | stomize Geoprocessing Selection Insert | Bookmarks View Edit File                 |
| . 🧕 🕒 I 🗈 🖆 🕹 🦗 🖄 🔽 🔽                                         | :Layer • TD Analyst 🚆 • Georeferencing                                                                                                | ; 🍃 🗠 🖬 🖬 🖬 📈                                              | 🔹 1:3,727,175   • 🚸   🄊 (~             | × 🛍 🖄 😓 🖬 🖆 🗋 🗄                          |
|                                                               | New Feature Class                                                                                                    | ? <mark>×</mark>                                           | 🛯 🗛 🔛 💷 🖉 🔕 📭 🔍 - 🔊 I                  | 🗢 🌧 🖸 22 3월 🙆 🖉 🔍 🔍                      |
| 「「四日の×中比」                                                     |                                                                                                    |                                                            | Arial 🧿 🖾 • A • [                      | 🔄 🛞 🕟 🖡 - Drawing                        |
| Catalog                                                       | Field Name                                                                                                    | Data Type 🖍                                                |                                        | ×      Table Of Contents                 |
| - · · · · · · · · · · · · · · · · · · ·                       | OBJECTID                                                                                                    | Object ID Geometry                                         |                                        | 🏡 🤤 🐟 📮 🖾                                |
| Location: 🗊 مشروع المنطقة الشرقية .                           | الأسم                                                                                                    | Text                                                       |                                        | 🗉 <i> E</i> ayers                        |
| Type Name                                                     | الرع                                                                                                    |                                                            |                                        | pasemap1                                 |
| ase Feature Class pasemap 🖾                                   |                                                                                                    |                                                            |                                        | pase-map                                 |
| ase Feature Class pasemap1 🖾                                  |                                                                                                    |                                                            |                                        |                                          |
|                                                               |                                                                                                    |                                                            |                                        | ا:المنطقة الشرقية لوحة رقم ٦٢ 💟 📄<br>RGB |
|                                                               |                                                                                                    |                                                            |                                        | Red: Band_1                              |
|                                                               |                                                                                                    |                                                            |                                        | Green: Band_2                            |
|                                                               |                                                                                                    | · · · · · · · · · · · · · · · · · · ·                      |                                        | Blue: Band_3                             |
|                                                               | Field Properties                                                                                                    |                                                            |                                        |                                          |
|                                                               |                                                                                                    |                                                            |                                        |                                          |
|                                                               |                                                                                                    |                                                            |                                        |                                          |
|                                                               |                                                                                                    |                                                            |                                        |                                          |
|                                                               |                                                                                                    |                                                            |                                        |                                          |
|                                                               | 3                                                                                                    | mport                                                      |                                        |                                          |
|                                                               | <ul> <li>To add a new field, type the name into an empty row in<br/>Data Type column to choose the data type, then edit th</li> </ul> | the Field Name column, click in the<br>e Field Properties. |                                        |                                          |
|                                                               |                                                                                                    |                                                            |                                        |                                          |
|                                                               |                                                                                                    |                                                            |                                        |                                          |
|                                                               |                                                                                                    |                                                            |                                        |                                          |
|                                                               | السابق <u>E</u> inish إلغاء الأمر                                                                                                    |                                                            |                                        |                                          |
|                                                               |                                                                                                    |                                                            |                                        |                                          |
|                                                               |                                                                                                    |                                                            |                                        |                                          |
| < III + <                                                     |                                                                                                    |                                                            | N H 😌 🛙 🖾                              | • [] •                                   |
| 48.493 25.498 Decimal Degrees                                 |                                                                                                    |                                                            |                                        |                                          |
| rr/-£/rι Φ) ⊿11 🔐 🔯 Δ 🗛                                       |                                                                                                    |                                                            | 🔇 🖉 🖉 💟                                |                                          |

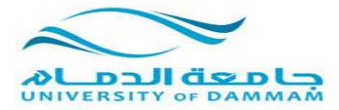

#### ثم نقم بإنشاء طبقة رابعة بياناتها كالتالى:

اسم الطبقة: Transportation

الاسم المستعار:Transportation -map

النوع:Line Features

نحدد المسقط، ثم

نحدد الصفوف المطلوبة في الجدول:

نضيف صف للجدول وفي خانة ال Feld Name نكتب (الاسم)، وفي خانة Data Type نختار Text

نضيف صف اخر وفي خانة ال Feld Name نكتب (النوع) ،وفي خانة Data Type نختار Text .

عند الرسم على هذه الطبقة سوف يشمل نوع الطبقة الظاهرات التالية:

(طريق سريع-طريق رئيسي-طريق فرعي-طريق ترابي-طريق تحت الانشاء)

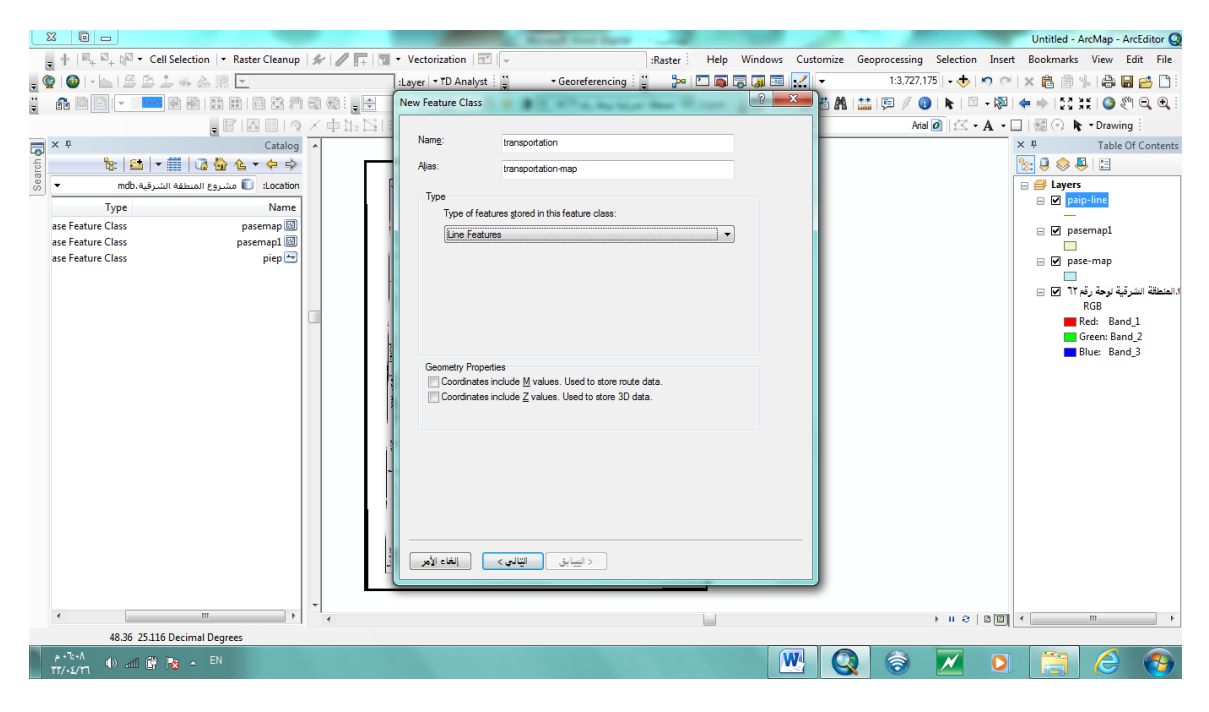

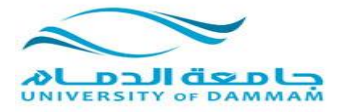

|                                                             | a first had been                                       | 1 1 1 1 1 1 1 1 1 1 1 1 1 1 1 1 1 1 1 |                                    | Untitled - ArcMap - ArcEditor Q   |
|-------------------------------------------------------------|--------------------------------------------------------|---------------------------------------|------------------------------------|-----------------------------------|
| ू 🕂 । 🔍 🖓 🗸 🖓 🔹 Cell Selection । ॰ Raster Cleanup । 🕼 🖉 📑 🕅 | Vectorization                                          | :Raster Help Windows Custom           | ize Geoprocessing Selection Insert | Bookmarks View Edit File          |
| - • • • • • • • • • • • • • • • • • • •                     | :Layer • TD Analyst                                    | 🗄 🍉 🗅 📾 🗔 🗔 🔜 📈 👻                     | 1:3,727,175   🗸 🕁 🛤 🗠              | x 🖻 🖄 🔚 🖶 😝 🗋 🗄                   |
|                                                             | New Feature Class                                      | ? ×                                   | 🙈 🟥 🖻 🖉 🗿 🕨 🖾 - 🕅 I                | 👍 🔿 155 💥 🙆 🖉 🗨 😣                 |
|                                                             |                                                        | F                                     |                                    | Termina E                         |
|                                                             | Field Name                                             | Data Type                             |                                    | X Table Of Contents               |
|                                                             | OBJECTID                                               | Object ID                             |                                    |                                   |
|                                                             | SHAPE                                                  | Geometry                              | ſ                                  |                                   |
| ن المنطقة الشرقية. (Location €                              | هرخ                                                    | Text                                  |                                    | Grain-line                        |
| Type Name                                                   |                                                        |                                       |                                    |                                   |
| ase Feature Class pasemap 🖾 🕴                               |                                                        |                                       |                                    | 🖃 🗹 pasemap1                      |
| ase Feature Class pasemap1 🔤                                |                                                        |                                       |                                    |                                   |
| prop C                                                      |                                                        |                                       |                                    | B pase-map                        |
|                                                             |                                                        |                                       |                                    | ا.المنطقة الشرقية لوحة رقم ٦٢ 🗹 😑 |
|                                                             |                                                        |                                       |                                    | RGB                               |
|                                                             | Ц                                                      |                                       |                                    | Red: Band_1                       |
|                                                             | Click any field to see its properties.                 |                                       |                                    | Blue Band 3                       |
| 4                                                           | Held Properties                                        |                                       |                                    |                                   |
|                                                             |                                                        |                                       |                                    |                                   |
|                                                             |                                                        |                                       |                                    |                                   |
|                                                             |                                                        |                                       |                                    |                                   |
|                                                             |                                                        | Import                                |                                    |                                   |
|                                                             | To add a new field time the name into an empty service | the Cold Name enhance allow in the    |                                    |                                   |
|                                                             | Data Type column to choose the data type, then edit th | e Field Properties.                   |                                    |                                   |
|                                                             |                                                        |                                       |                                    |                                   |
|                                                             |                                                        |                                       |                                    |                                   |
|                                                             |                                                        |                                       |                                    |                                   |
|                                                             | د السابة. Finish الغاء الأمر                           |                                       |                                    |                                   |
|                                                             |                                                        |                                       |                                    |                                   |
|                                                             |                                                        |                                       |                                    |                                   |
| ۲ ( ) ( ) ( ) ( ) ( ) ( ) ( ) ( ) ( ) (                     |                                                        |                                       | ► II @   B   D                     | ۰ III ا                           |
| 48.36 25.116 Decimal Degrees                                |                                                        |                                       |                                    |                                   |
| β-12+9<br>ττ/-£/γτ1 Φ) ∞11 🛱 🍡 ^ AR                         |                                                        | <b>W</b>                              | Q 🔕 🗾 🛛                            | 📋 🙆 🚳                             |

### ثم نقم بإنشاء طبقة خامسة بياناتها كالتالى:

اسم الطبقة:Point

الاسم المستعار:Point -map

النوع: point

نحدد المسقط، ثم

نحدد الصفوف المطلوبة في الجدول:

نضيف صف للجدول وفي خانة ال Feld Name نكتب (الاسم)، وفي خانة Data Type نختار Text

نضيف صف اخر وفي خانة ال Feld Name نكتب (النوع) ،وفي خانة Data Type نختار Text .

عند الرسم على هذه الطبقة سوف يشمل نوع الطبقة الظاهرات التالية:

(مدينة – قرية- محطة وقود – هاتف طوارئ – مطعم – مطار - اثار - مركز تفتيش – بئر - اشجار متفرقة - نخيل)

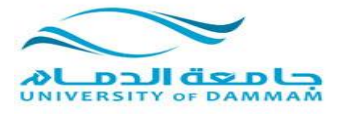

|      |                                                               | And to be                                                      | Untitled - ArcMap - ArcEditor Q                            |
|------|---------------------------------------------------------------|----------------------------------------------------------------|------------------------------------------------------------|
|      | 🗧 🕂   🖳 🛱 🖓 🔹 Cell Selection   🔹 Raster Cleanup   🖋   🥒 📻   📆 | Vectorization 🐨 👻 :Raster Help Windows Customiz                | ze Geoprocessing Selection Insert Bookmarks View Edit File |
| . (  | § (❹) - L   B B L → A % .                                     | :Layer 🔹 TD Analyst 🚆 🔹 Georeferencing 🚆 🎥 🞦 🚳 🗔 🗔 💷 🕵 🔻       | 1:3,727,175   🛛 🚸 🔊 🤭   🗙 🖺 🎒 婸 🖨 🚰 🗋 🗄                    |
| **   |                                                               | New Feature Class                                              | 🗛 🟥 💷 🥖 🜒 🔖 🖾 - 🔯 🔙 🔶 🐹 💥 🥥 🕙 🗨 🔍                          |
|      | 「町回回の×車比区」                                                    |                                                                | Atial 🖉 🗠 - A - 🔲 🗐 💿 🔭 - Drawing                          |
|      | ×                                                             | Name: point                                                    | ×      Table Of Contents                                   |
| ch d | 🀮 🔛 🖛 🛗 🗟 🏠 🌜 🗸 😓 🎃                                           | Alias: point-man                                               | S: 🗦 😔 🦉 🗄                                                 |
| Seal | ▼ mdb. مشروع المنطقة الشرقية.                                 |                                                                | 😑 😅 Layers                                                 |
| _    | Type Name                                                     | Type                                                           | 😑 🗹 transportation-map                                     |
|      | ase Feature Class pasemap 🗐                                   | Type of reacures grored in this reacure class:                 | □ I paip-line                                              |
|      | ase Feature Class pasemap1 🔟                                  | Point Peatures                                                 |                                                            |
|      | ase Feature Class piep 🔤                                      |                                                                | 🖃 🗹 pasemap1                                               |
|      | ase reactive class transportation                             |                                                                | pase-map                                                   |
|      |                                                               |                                                                |                                                            |
|      |                                                               |                                                                | ا.المنطقة الشرقية لوحة رقم ٦٢ 💟 ⊟<br>ncp                   |
|      |                                                               |                                                                | Red: Band 1                                                |
|      |                                                               | Geometry Properties                                            | Green: Band_2                                              |
|      |                                                               | Coordinates include <u>M</u> values. Used to store route data. | Blue: Band_3                                               |
|      |                                                               | Coordinates include Z values, used to store 35 data.           |                                                            |
|      | · · · · · · · · · · · · · · · · · · ·                         |                                                                |                                                            |
|      |                                                               |                                                                |                                                            |
|      | -                                                             |                                                                |                                                            |
|      |                                                               |                                                                |                                                            |
|      |                                                               |                                                                |                                                            |
|      |                                                               |                                                                |                                                            |
|      | 1                                                             |                                                                |                                                            |
|      | -                                                             | السابق ( ماسابق )                                              |                                                            |
|      |                                                               |                                                                |                                                            |
|      | < *                                                           |                                                                |                                                            |
|      | 48.289 25.631 Decimal Degrees                                 |                                                                |                                                            |
|      | ۹۰۳:۱۰ ه) الله الله الله EN                                   |                                                                |                                                            |

|     |                                                 |               | Access Name                                                          |                                             |                                     | Untitled - ArcMap - ArcEditor Q            |
|-----|-------------------------------------------------|---------------|----------------------------------------------------------------------|---------------------------------------------|-------------------------------------|--------------------------------------------|
|     | 😴 🕂   🕮 + 🖾 + 🖓 🔹 Cell Selection   🔹 Raster Cle | nup   🐓   🥒 📊 | 📆 🕶 Vectorization   🖅 🔍                                              | :Raster Help Windows Custo                  | mize Geoprocessing Selection Insert | Bookmarks View Edit File                   |
| ÷ ( | 📮 🚳 🕞 📩 🖴 🏝 🕮 도                                 |               | Feature Class Properties                                             | ? ×                                         | 1:3,727,175   🔹 🛧 🔊 🍽               | 🗙 🛍 🖄 😓 🖨 🔂 🗎                              |
| ÷*  | - 👬 🖾 🖃 💌 🔤 🖉 🖬 🖬 🖬 🖬                           | i 🔊 🗊 🚳 : 🖕 🖻 |                                                                      |                                             | 🖞 🗛   🔛   萍 🥖 🚯   💺   🖾 🛛 🖓         | 🔿 🔍 🏹 👯 🖓 🔍 🔍 🗄                            |
|     |                                                 | 国メ車加区         | Indexes Subtypes Relations<br>General XY Coordinate System Tolerance | Representations<br>Resolution Domain Fields | Arial 🙆 🖾 • A • 🛛                   | ] 🕼 🔿 🖡 - Drawing                          |
|     | × Ŧ Ca                                          | alog 🔺        |                                                                      |                                             | 1                                   | ×      Table Of Contents                   |
| rch | 🍬 🔁 🖛 🏥 🗔 🙆 💪 - 😓                               | \$            | Field Name                                                           | Data Type A                                 |                                     | 🗽 📮 😞 📮 🗄                                  |
| Sea | Los: 🗊 مشروع المنطقة الشرقية.mdb                | ation         | SHAPE                                                                | Geometry                                    | l í                                 | 🗉 <i> E</i> ayers                          |
| _   | Type N                                          | me            | الا <u>سم</u>                                                        | Text                                        |                                     | 🖃 🗹 point-map                              |
|     | ase Feature Class pasema                        | E1            |                                                                      | Text                                        |                                     | transportation-man                         |
|     | ase Feature Class pasemap                       |               |                                                                      |                                             |                                     |                                            |
|     | ase Feature Class pie                           | -             |                                                                      |                                             |                                     | 🖃 🗹 paip-line                              |
|     | ase Feature Class poin                          |               |                                                                      |                                             |                                     | -                                          |
|     | ase realure class transportatio                 |               |                                                                      |                                             |                                     | E Pasemapi                                 |
|     |                                                 |               |                                                                      |                                             |                                     | 🖃 🗹 pase-map                               |
|     |                                                 |               |                                                                      |                                             |                                     |                                            |
|     |                                                 |               | Click any field to see its properties.                               |                                             |                                     | 1.المنطقة الشرقية لوحة رقم ٦٢ 🗹 📄 ⊟<br>RGB |
|     |                                                 |               | Field Properties                                                     |                                             |                                     | Red: Band_1                                |
|     |                                                 |               | Alias OBJECTID                                                       |                                             |                                     | Green: Band_2                              |
|     |                                                 |               |                                                                      |                                             |                                     | Blue: Band_3                               |
|     |                                                 |               |                                                                      |                                             |                                     |                                            |
|     |                                                 |               |                                                                      | Import                                      |                                     |                                            |
|     |                                                 |               | To add a new field, type the name into an empty row in th            | a Field Name column, click in               |                                     |                                            |
|     |                                                 |               | the Data Type column to choose the data type, then edit              | the Field Properties.                       |                                     |                                            |
|     |                                                 |               |                                                                      |                                             |                                     |                                            |
|     |                                                 |               | 1                                                                    |                                             |                                     |                                            |
|     |                                                 |               |                                                                      |                                             |                                     |                                            |
|     |                                                 |               | افق                                                                  | تطبيق الغاء الأمر مو                        |                                     |                                            |
|     |                                                 |               |                                                                      |                                             |                                     |                                            |
|     | • •                                             | ) · · ·       |                                                                      |                                             | ► II @ B []                         | • III •                                    |
|     | 48.272 26.118 Decimal Degrees                   |               |                                                                      |                                             |                                     |                                            |
|     | A-1:11 🕕 🛋 🔐 😹 🔺 AR                             |               |                                                                      | W                                           |                                     |                                            |
|     | 11/+2/11                                        |               |                                                                      |                                             |                                     |                                            |

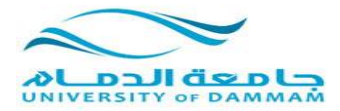

ثم نقم بإنشاء طبقة سادسة بياتاتها كالتالى: اسم الطبقة: Contour الاسم المستعار :Contour -map النوع: point نحدد المسقط ، ثم نحدد الصفوف المطلوبة في الجدول: نحدد الصفوف المطلوبة في الجدول: نصيف صف الجدول وفي خانة ال Feld Name نكتب (الاسم)، وفي خانة Data Type نختار Text نضيف صف اخر وفي خانة ال Feld Name نكتب (النوع) ،وفي خانة Data Type نختار <u>Double</u>. عند الرسم على هذه الطبقة سوف يشمل نوع الطبقة الظاهر ات التالية: (مدينة – قرية- محطة وقود – هاتف طوارئ– مطعم – مطار – اثار – مركز تفتيش – بئر – اشجار متفرقة - نخيل)

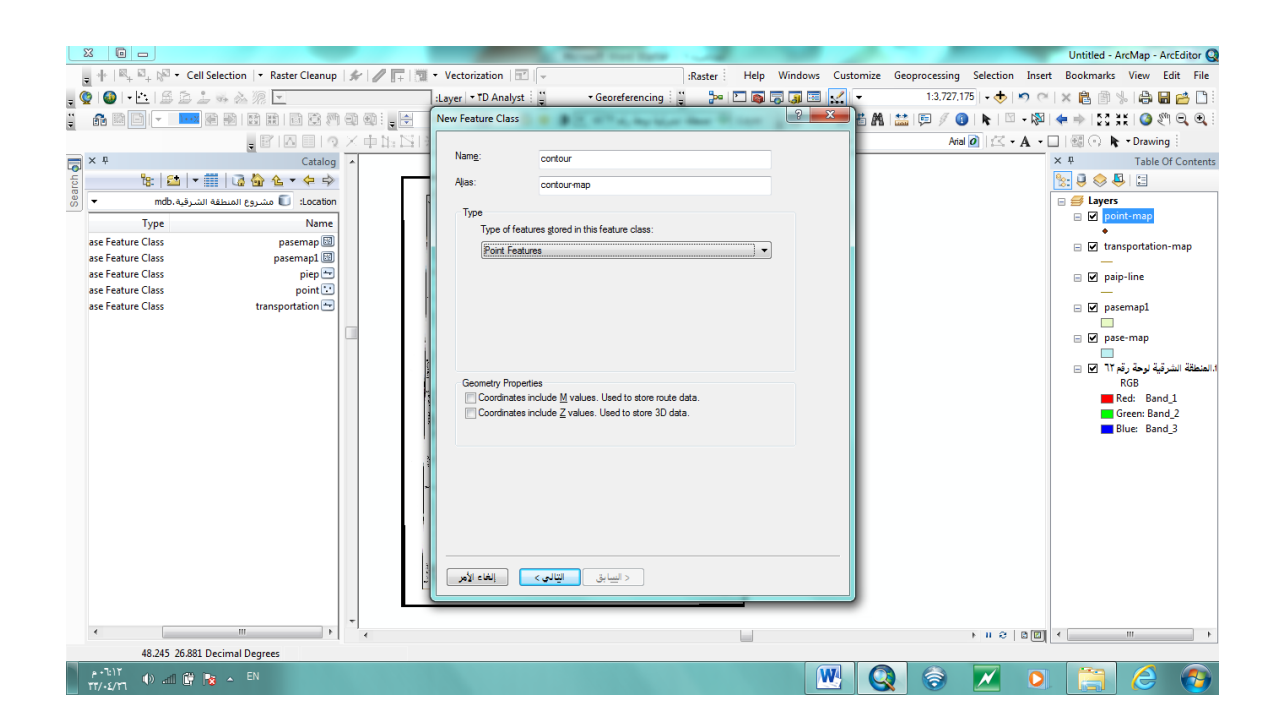

#### نظم المعلومات الجغرافية (متقدمة) الجانب العملي

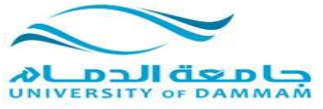

|                                                        |                                        |                                                                                                    | A CONTRACTOR                                                                     |                                       | Untitled - ArcMap - ArcEditor Q                         |
|--------------------------------------------------------|----------------------------------------|----------------------------------------------------------------------------------------------------|----------------------------------------------------------------------------------|---------------------------------------|---------------------------------------------------------|
| ≅ <sub>+</sub> ≅ <sub>+</sub> k <sup>⊠</sup> - Cell Se | election 🛛 🔹 Raster Cleanup 🗌 🏇 🗎      | 🥒 📊 +   📆 • Vectorization   🖭   🗸                                                                                                    | :Raster Help Windows                                                             | Customize Geoprocessing Selection Ins | ert Bookmarks View Edit File                            |
| - • • B B 1                                            | s à ??                                 | :Layer - TD Analyst 🚆 - Georeferer                                                                                                    | ncing 🗄 🎾 🎾 🗖 🐻 🗔 📼 🖡                                                            | - 1:3,727,175   - 🔶   🄊 🤇             | ×   × 🔒 🗿 🌭   🖨 🖬 🐸 🛄                                   |
|                                                        |                                        | New Feature Class                                                                                                    | ? <u>-</u> ×                                                                     | 🗏 🗛 🔛 🕫 🥖 🚯 ト 🖾 - 18                  | a 🖛 🔿 123 XX 1 🙆 🖑 🔍 🔍 🗐                                |
|                                                        | . FIA II 9 X 4                         |                                                                                                    |                                                                                  | Arial 🧿 🖾 • A                         | 🗖 🔄 💽 🖡 - Drawing                                       |
|                                                        | Catalog 🔺                              | Field Name                                                                                                    | Data Type                                                                        |                                       | ×      Table Of Contents                                |
| 8: 😂 🖛 🗰                                               | 13 3 4 + 4 + ⇒                         | OBJECTID                                                                                                    | Object ID                                                                        |                                       | 🗽 🥘 🧇 📮 🗄                                               |
| ية الشرقية .mdb                                        | Location: 🗊 مشروع المنطق               |                                                                                                    | Double -                                                                         |                                       | 🖃 🎒 Layers                                              |
| Type                                                   | Name                                   |                                                                                                    |                                                                                  |                                       | 🗉 🗹 point-map                                           |
| iture Class                                            | pasemap 🔤                              |                                                                                                    |                                                                                  |                                       | •                                                       |
| iture Class                                            | pasemap1 🔟                             |                                                                                                    |                                                                                  |                                       | i unsportation-map                                      |
| iture Class                                            | piep 📼                                 |                                                                                                    |                                                                                  |                                       | 🖃 🗹 paip-line                                           |
| iture Class                                            | point ⊡                                |                                                                                                    |                                                                                  |                                       | _                                                       |
| iture Class                                            | transportation 😁                       |                                                                                                    |                                                                                  |                                       | ⊨ ▶ pasemap1                                            |
|                                                        |                                        |                                                                                                    |                                                                                  |                                       | B pase-map                                              |
|                                                        |                                        | Click any field to see its properties.                                                                                                    |                                                                                  |                                       |                                                         |
|                                                        |                                        | Field Properties                                                                                                    |                                                                                  |                                       | <ol> <li>المنطقة الشرقية لوحة رقم ٦٢ 🗹      </li> </ol> |
|                                                        |                                        | Alias                                                                                                    |                                                                                  |                                       | RGB                                                     |
|                                                        |                                        | Allow NULL values Yes                                                                                                    |                                                                                  |                                       | Green: Band_1                                           |
|                                                        |                                        | ; Default Value                                                                                                    |                                                                                  |                                       | Blue: Band_3                                            |
|                                                        |                                        | a Ta adda ann Gald bao bhanna ann an                                                                                                    | Import                                                                           |                                       |                                                         |
|                                                        |                                        | <ul> <li>To add a new heid, type the name into an empirication of the data type, the<br/>Data Type column to choose the data type, the</li> </ul> | ty row in the Heid I vame coulinn, click in the<br>en edit the Field Properties. |                                       |                                                         |
|                                                        |                                        | < السابق <u>Finish</u>                                                                                                    |                                                                                  |                                       |                                                         |
|                                                        | -                                      |                                                                                                    |                                                                                  |                                       |                                                         |
|                                                        | ······································ |                                                                                                    |                                                                                  |                                       | II ← III → II                                           |
| 48.245 26.881 De                                       | cimal Degrees                          |                                                                                                    |                                                                                  |                                       |                                                         |
| 🔶 🔶 🛋 🛱 阔                                              |                                        |                                                                                                    | W                                                                                | y 🔇 🛞 📈 🕻                             | 1 📋 🥝 🚱                                                 |

هنا نرى وقد اكتملت كل الطبقات الست.

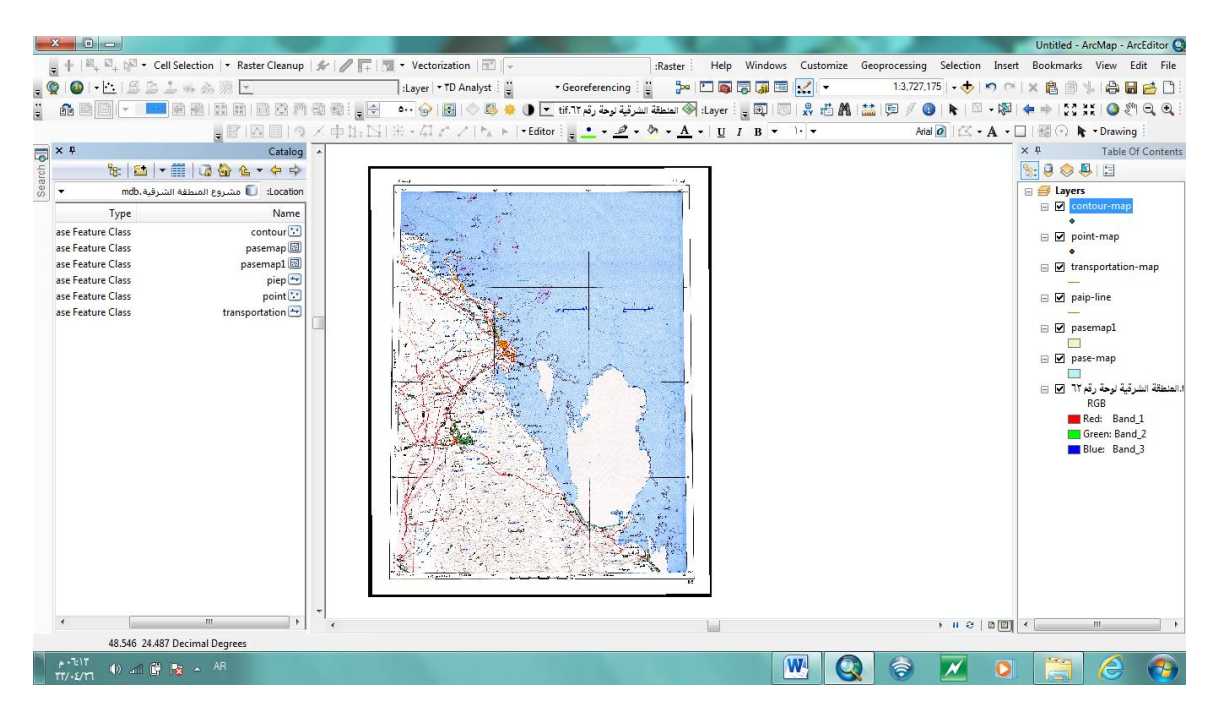

انتهى